### **Print online 4.0**

© 2008 Nokia. Semua hak dilindungi.

Nokia, Nokia Connecting People, dan Nseries adalah merek dagang atau merek dagang terdaftar dari Nokia Corporation. Nokia tune adalah merek melodi dari Nokia Corporation. Produk dan nama perusahaan lain yang disebutkan di sini mungkin merupakan merek dagang atau nama dagang dari masing-masing pemilik.

Dilarang memperbanyak, mentransfer, menyebarluaskan, atau menyimpan sebagian maupun seluruh isi dokumen ini dalam bentuk apapun tanpa izin tertulis sebelumnya dari Nokia.

Nokia menerapkan kebijakan pengembangan yang berkelanjutan. Nokia berhak mengubah dan menyempurnakan produk yang dijelaskan dalam dokumen ini tanpa pemberitahuan sebelumnya.

SELAMA DIIZINKAN OLEH UNDANG-UNDANG YANG BERLAKU, DALAM KEADAAN APAPUN NOKIA ATAU PEMEGANG LISENSINYA TIDAK BERTANGGUNG JAWAB ATAS HILANGNYA DATA, PENGHASILAN, ATAU KERUGIAN KHUSUS, INSIDENTAL, SEBAGAI AKIBAT, ATAU TIDAK LANGSUNG, APAPUN PENYEBABNYA.

ISI DOKUMEN INI DIBERIKAN "SEBAGAIMANA ADANYA". KECUALI JIKA DIHARUSKAN OLEH UNDANG-UNDANG YANG BERLAKU, TIDAK ADA JAMINAN APAPUN, BAIK TERSURAT MAUPUN TERSIRAT, TERMASUK NAMUN TIDAK TERBATAS PADA, JAMINAN TERSIRAT TENTANG KEADAAN YANG DAPAT DIPERDAGANGKAN DAN KESESUAIAN UNTUK TUJUAN TERTENTU, YANG DIBUAT SEHUBUNGAN DENGAN KEAKURATAN, KEANDALAN, ATAU ISI DOKUMEN INI. NOKIA BERHAK MENGUBAH DOKUMEN INI ATAU MENARIKNYA SETIAP SAAT TANPA PEMBERITAHUAN SEBELUMNYA.

Aplikasi pihak ketiga yang disertakan bersama perangkat Anda mungkin dibuat dan dimiliki oleh orang atau badan yang tidak berafiliasi atau tidak terkait dengan Nokia. Nokia tidak memiliki hak cipta atau hak atas kekayaan intelektual terhadap aplikasi pihak ketiga tersebut. Karenanya, Nokia tidak bertanggung jawab untuk memberikan dukungan kepada pengguna akhir atau menjamin fungsi aplikasi, termasuk informasi dalam aplikasi atau dokumen ini. Nokia tidak memberikan jaminan apapun untuk aplikasi pihak ketiga. DENGAN MENGGUNAKAN APLIKASI, ANDA MEMAHAMI BAHWA APLIKASI TERSEBUT DIBERIKAN SEBAGAIMANA ADANYA TANPA JAMINAN APAPUN, BAIK SECARA TERSURAT MAUPUN TERSIRAT, SELAMA DIIZINKAN OLEH UNDANG-UNDANG YANG BERLAKU. ANDA JUGA MEMAHAMI BAHWA NOKIA ATAU PERUSAHAAN AFILIASINYA TIDAK MERKOMENDASIKAN ATAU MEMBERI JAMINAN APAPUN, BAIK SECARA TERSURAT MAUPUN TERSIRAT, TERMASUK NAMUN TIDAK TERBATAS PADA, JAMINAN KEPEMILIKAN, KELAYAKAN UNTUK DIPERDAGANGKAN, ATAU KESESUAIAN UNTUK TUJUAN TERTENTU, ATAU BAHWA APLIKASI TERSEBUT TIDAK AKAN MELANGGAR HAK PATEN, HAK CIPTA, MEREK DAGANG, ATAU HAK LAIN MILIK PIHAK KETIGA.

Penanda dan link untuk situs internet pihak ketiga mungkin sudah terpasang di perangkat Anda. Anda juga dapat mengakses situs pihak ketiga lainnya melalui perangkat ini. Situs pihak ketiga tidak berafiliasi dengan Nokia, dan Nokia tidak menyarankan atau bertanggung jawab atas situs tersebut. Jika Anda memilih untuk mengakses situs tersebut, Anda harus berhati-hati terhadap keamanan atau kontennya.

Ketersediaan produk, aplikasi, dan layanan tertentu untuk produk ini dapat berbeda menurut wilayah. Untuk informasi rinci dan ketersediaan pilihan bahasa, hubungi agen Nokia Anda.

Sebagian pengoperasian dan fitur tergantung pada kartu SIM dan/atau jaringan, MMS, atau tergantung pada kompatibilitas perangkat dan format konten yang didukung. Sebagian layanan dapat dikenakan biaya tambahan.

Perlindungan hak cipta mungkin membuat beberapa gambar, musik, dan konten lainnya tidak dapat disalin, dimodifikasi, atau ditransfer.

Untuk informasi penting lainnya tentang perangkat Anda, lihat buku petunjuk.

## Daftar Isi

| Print online         | 4 |
|----------------------|---|
| Tentang Print online | 4 |
| Cetak pesanan        | 4 |

# **Print online**

### **Tentang Print online**

Dengan aplikasi Print online, Anda dapat memesan cetakan foto secara online langsung ke rumah Anda atau ke salah satu toko untuk diambil kemudian. Anda juga dapat memesan berbagai produk dengan foto yang dipilih. Produk yang tersedia tergantung penyedia layanan.

Untuk menggunakan Print online, Anda harus menginstal setidaknya satu file konfigurasi layanan cetak. File ini dapat diperoleh dari penyedia layanan cetak yang mendukung Print online.

Anda akan dikenakan biaya pengiriman foto Anda ke layanan ini. Biaya bisa bertambah apabila Anda mengirim foto untuk di-upload sewaktu Anda roaming di luar jaringan operator asal Anda. Untuk informasi lebih lanjut tentang roaming, lihat buku petunjuk perangkat Anda.

### Cetak pesanan

Anda hanya dapat mencetak foto dalam format JPEG.

- 1. Pilih Foto > Diambil.
- 2. Pilih foto lalu Pilihan > Cetak > Cetak pesanan.

- 3. Pilih salah satu penyedia layanan dari daftar.
- 4. Pilih Pilihan dan dari berikut ini:
  - Buka untuk menyambung ke penyedia layanan.
  - Info untuk melihat informasi tentang penyedia layanan
  - Hapus untuk menghapus penyedia layanan dari daftar
  - Pengaturan untuk mengubah pengaturan jalur akses default
  - Jalur akses default untuk memilih jalur akses internet yang akan digunakan
  - Log untuk melihat rincian pesanan sebelumnya
  - Perbarui layanan untuk memperbarui layanan secara online
- 5. Jika layanan yang disediakan adalah layanan belanja tersendiri, Anda akan terhubung ke penyedia layanan tersebut, dan Anda dapat melihat dulu foto yang Anda pilih dalam aplikasi Foto.

Pilih Pilihan dan dari berikut ini:

• **Pratinjau** — untuk menampilkan foto sebelum memesan cetakan. Gulir ke atas atau bawah untuk melihat foto.

- Lihat produk untuk membuka foto pratinjau produk tersebut
- Pesan sekarang untuk mengirim pesanan Anda
- Ubah pesanan produk untuk mengatur rincian produk dan jumlah salinan untuk foto yang dipilih. Dalam tampilan pesanan produk, Anda dapat memilih produk dan jenisnya yang ingin Anda pesan. Pilihan dan produk yang tersedia dapat berbeda tergantung penyedia layanan.

Gulir ke kiri atau kanan untuk melihat dan mengubah rincian gambar dari foto lain.

- Ubah info pelanggan untuk mengubah informasi pelanggan dan pesanan
- Tambah foto untuk menambahkan foto lain ke dalam pesanan
- Hapus foto untuk menghapus foto dari pesanan
- 6. Jika layanan yang ditawarkan adalah layanan grup pengecer, Anda terhubung ke penyedia layanan dan harus memilih toko yang Anda inginkan untuk mengambil pesanan foto. Pratinjau foto akan terbuka dan menampilkan foto yang Anda pilih dalam Foto. Tergantung pada penyedia layanan, Anda mungkin punya pilihan untuk menelusuri dan mencari toko dengan kriteria pencarian yang berbeda.

Untuk memeriksa rinciannya, seperti jam kerja toko yang dipilih, pilih **Pilihan > Info** (jika disediakan oleh penyedia layanan).

Gulir ke toko pengecer untuk mengambil pesanan kemudian tekan tombol gulir. Anda dapat pratinjau foto sebelum memesan, mengubah rincian foto atau menambahkan atau membuang foto dari pesanan. Untuk memesan cetakan, pilih **Pilihan > Pesan** sekarang.

Pesanan yang belum tuntas dapat Anda simpan sebagai konsep. Konsep akan terbuka ketika Anda menggunakan Print online kembali.